## Come impostare "Out of office"

Dalla webmail, andare su "Impostazioni", quindi su "Account" e poi su "Autoreply"

| whiteready<br>we take care of your net | Impostazioni        |                      |
|----------------------------------------|---------------------|----------------------|
|                                        | F Preferenze        | Generale             |
| Nuovo mes                              | Cartelle            | Cambiare la password |
| E-Mail                                 | 🖽 Identità          | Recupero posta       |
| <b>:</b> :::                           | Risposte            | Inoltro              |
| Contatti                               | Count Account       | Autoreply            |
| <b>#</b><br>Calendario                 | T Filtri            | Lista nera/bianca    |
|                                        | Informazioni utente | Protezione da spam   |
| Attività                               | ▲■ Account Details  |                      |
| 🔅<br>Impostazioni                      |                     |                      |
| Applicazioni                           |                     |                      |

Nella parte destra della pagina, compilare il form

| whiteready SS | Impostazioni          |                      |                |                     |
|---------------|-----------------------|----------------------|----------------|---------------------|
| Ø             | ✗ Preferenze          | Generale             | Autoreply      |                     |
| Nuovo mes     | Cartelle              | Cambiare la password | Oggetto        | Out of office reply |
| E-Mail        | 🔲 Identità            | Recupero posta       | Messaggio      |                     |
| <b>:</b>      | Risposte              | Inoltro              |                |                     |
| Contatti      | 🏟 Account             | Autoreply            |                |                     |
| Calendario    | <b>T</b> Filtri       | Lista nera/bianca    |                |                     |
| #             | O Informazioni utente | Protezione da spam   |                |                     |
| Attività      | Account Details       |                      |                |                     |
| ٠             |                       |                      |                |                     |
| Impostazioni  |                       |                      |                |                     |
| Applicazioni  |                       |                      |                |                     |
|               |                       |                      | Data di Inizia |                     |
|               |                       |                      | Data di Imzio  | 2023-03-21 19:44    |
|               |                       |                      | Data di fine   | 2023-03-22 19:44    |
|               |                       |                      | Attivo         |                     |
|               |                       |                      | ✓ Salva        |                     |
|               |                       |                      |                |                     |

Impostare l'oggetto, il messaggio automatico, la data di inizio e la data di fine.

| Autoreply      |                     |  |  |  |
|----------------|---------------------|--|--|--|
| Oggetto        | Out of office reply |  |  |  |
| Messaggio      |                     |  |  |  |
|                |                     |  |  |  |
|                |                     |  |  |  |
|                |                     |  |  |  |
|                |                     |  |  |  |
|                |                     |  |  |  |
|                |                     |  |  |  |
|                |                     |  |  |  |
| Data di inizio | 2022.02.21.10:44    |  |  |  |
|                | 2023-03-21 19.44    |  |  |  |
| Data di fine   | 2023-03-22 19:44    |  |  |  |
| Attivo         |                     |  |  |  |
| ✓ Salva        |                     |  |  |  |

Quindi selezionare "**Attivo**" e premere "**Salva**".